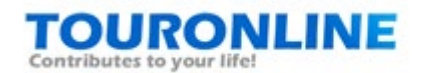

# Outlook(アウトルック)系のメールを他社から 弊社に変更する

このページでは、現在、Outlook 2019 や Microsoft 365 のOutlook などで利用している方が、メールサー バーを他社から弊社(ツアーオンライン株式会社)に変更する場合の手順をご案内しています。

- ・メールサーバーを他社から弊社に変更する
- ・メールアドレスは現在のアドレスをそのまま利用する
- ・現在Outlook(アウトルック)系のメールを使っている

以上の方が対象です。

旧バージョンのアウトルックも設定画面や文言が多少異なりますが、基本的な変更箇所は同じです。もし この下の手順・ステップでは、「Outlook アウトルック 起動ボタンが無くて進めない」「過去バージョン で設定画面が異なっている」といった方は このページの一番下にある「コントロールパネルから設定す る方法」から設定してください。

また「会社のメールアドレスを新規作成」する方はこちらの「アウトルックで新規作成ページ」をご覧下 さい。

社員向けにマニュアルをPDFダウンロード

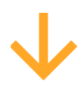

●切替当日

【ご注意】当日は旧サーバーに未読メールを貯めておかないように、アウトルックの「送受信ボタン」を 定期的に押して、最新のメールを受信トレイに読み込んでおいてください。

指定の時間にメールサーバーのDNSレコードを切り替えると、早ければ数十分、遅ければ数時間程度で、 旧サーバーから新しいサーバーに切り替わります。ご自身のアウトルックの「送受信ボタン」を押し て、接続エラー(古いサーバーにアクセスできない)になったら、サーバーが切り替わった証拠です。 (切り替わる時間はお客様のネットワーク環境やエリアによっても異なります。同じオフィス内でも時間 差があることもあります。) 接続エラーになったら、下記の手順通り、お手元のアウトルックの設定を一部変更してください。

古いメールサーバーも新しいメールサーバーもオフィス全員がエラーになる場合
 まれにお客様のオフィスのLANのルーターに古いメールサーバーの情報がキャッシュで残っているために、新しいメールサーバーにアクセス出来ないことがあります。特徴としてはそのオフィス全員のメールが同じ現象になります。(違う場所にいる人、スマホからの設定は切替がうまくいきます)その場合はオフィスのLANルーターの電源を一度切って、再度入れてみてください。
 またその他の事例として、同じくLANのセキュリティー(ファイヤーウォールなど)で、古いメールサーバーの情報が登録されていて、新しいメールサーバーからの接続を拒否するケースもあります。
 その可能性がある場合は、事前にファイヤーウォールの設定を変更しておきましょう。

# $\checkmark$

## •やっていただくこと

今回変更していただく可能性のある箇所は以下の通りです。旧サーバーでどのような設定をしているかに よって、今回の変更箇所が異なります。

変更箇所が理解できる方はステップを読み飛ばして、そのままメールの情報設定画面を開いてください。

- ・受信メールサーバー (POP3)
- ・送信メールサーバー (SMTP)
- ・パスワード(変更になった場合のみ)
- ・ユーザー名(ユーザーアカウント)※新サーバーではメールアドレスをそのまま入れます
- ・受信と送信のポート番号
- ・SSLを使う場合は暗号化の方法

お手元のパソコンの上記の設定をご確認の上、変更してください。

# $\checkmark$

●メール設定の変更スタート

弊社メールサーバーはOutlook(アウトルック)系では

1. 一般的な設定(送信のみSSL暗号化) 2. 送受信ともSSL暗号化ありで設定

2. 広支信とも**35**L喧与にめりて改

3. IMAP (アイマップ)を使ったメールの3パターンがご利用になれます。

※現在の設定から送受信ともSSL暗号化ありに変える方はポート番号やSSLチェックも変更になります。 ※IMAPの設定はこのページではなく、新規作成のページにご案内しています。

#### 1.Outlook を起動

Outlook 2019 や Office365の Outlook アウトルック を起動します。

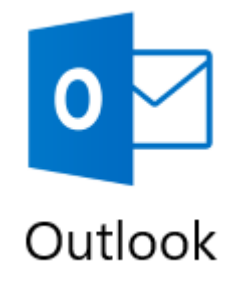

2.メールアカウント設定画面の表示

「Outlook」のメールアドレスを入力する画面が表示されます。

または、『ファイル』から『アカウント設定』をクリックして、一番上の『アカウント設定』をクリッ クしてください。

※ご利用のバージョンにより、表示が異なる可能性があります。下記のような「Outlook アウトルック 起動ボタンが無い」「バージョンが古くて設定画面が異なる」といった方は このページ下の「コントロールパネルから設定する方法」で試してみてください。

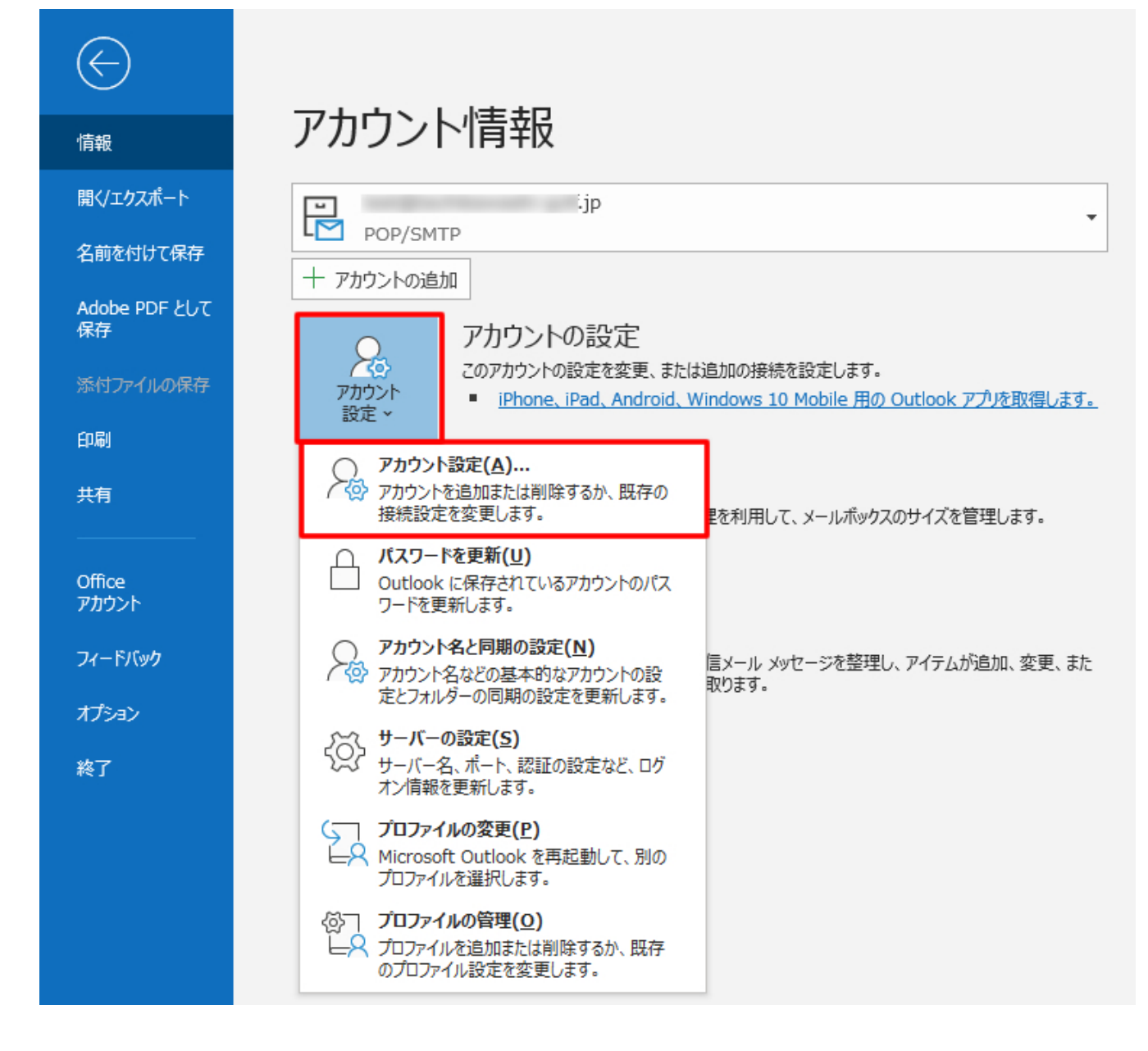

「電子メールアカウント」画面が表示されたら、変更するアカウントを選択して、「修復ボタン」をクリ ックしてください。

※「修復ボタン」と「変更ボタン」の意味合いがわかりにくいのですが、新しいアウトルックの場合は 「修復ボタン」を押します。もしステップ通り進まない場合は試しに「変更ボタン」も押してみてください。

#### 電子メール アカウント

アカウントを追加または削除できます。また、アカウントを選択してその設定を変更できます。

| メール データファイル RSS フィード SharePoint | tリスト インターネット予定表 公開予定表 アドレス帳                             |
|---------------------------------|---------------------------------------------------------|
| 🞯 新規(N) 🂱 修復(R) ☞ 変更(A)         | ② 既定に設定(D) × 削除(M) ◆ ●                                  |
| 名前                              | 種類                                                      |
| 🗢 test@ jp                      | POP/SMTP (送信で使用する既定のアカウント)                              |
|                                 |                                                         |
|                                 |                                                         |
|                                 |                                                         |
|                                 |                                                         |
|                                 |                                                         |
| 選択したアカウントでは、新しいメッセージを次の場所に      | 配信します:                                                  |
| フォルダーの変更(F) test@t              | .jp¥受信トレイ                                               |
| データ ファイル: C:¥                   | and the second state in the second second second second |
|                                 |                                                         |
|                                 |                                                         |
|                                 | 閉じる(C)                                                  |
|                                 |                                                         |
|                                 |                                                         |

## 3.手動にチェックを入れる

アウトルックのロゴが立ち上がって(変更しようとするメールアドレスが薄く見えたら)、「手動で修 復」にチェックを入れて、「修復ボタン」を押してください。

|                   | o Outlook                      |  |
|-------------------|--------------------------------|--|
| メール アドレス<br>test@ | jp                             |  |
|                   | 詳細オプション へ<br>自分で自分のアカウントを手動で修復 |  |
| Ę                 | 手動にチェックを入れて<br>修復を押す           |  |
|                   |                                |  |

#### 4.受信 POPアカウントの設定

最初に「受信メール」の設定が表示されますので、指定通りに変更してください。終わったら「送信メー ル」を押してください。

 $\checkmark$ 

'n

|              |                       | ×          |
|--------------|-----------------------|------------|
| POP アカウントの設つ | 定                     |            |
| test@        | jp                    |            |
|              |                       |            |
| 受信メール 🔺      |                       |            |
| ユーザー名        | test@ jp              |            |
| パスワード        | ****                  | SSLなしは 110 |
|              | ☑ パスワードを保存する          | SSLありは 995 |
| サーバー 💽       | ●●.toml.jp            | ポート        |
| このサーバーで      | は暗号化された接続 (SSL/TLS) ; | が必要        |
|              | !護されたパスワード認証 (SPA) で( | のログオンが必要   |
| 送信メール 🗸      | SSLなしは チェック           | を入れない      |
|              | SSLありは チェック           | を入れる       |
|              |                       |            |
|              |                       |            |
| 次に「送信メー      | ルュをクリックして修正           |            |
|              |                       |            |
| 前に戻る         |                       | 次へ         |
|              |                       |            |
|              |                       |            |

| ユーザー名                                   | ご自身のメールアドレスを最後まで入力してください。すでに入っ<br>ていればそのままでけっこうです。               |
|-----------------------------------------|------------------------------------------------------------------|
| パスワード                                   | 今回変更になった場合はあらためて入力してください。間違えると<br>設定できません。                       |
| 受信メールサーバー( <b>POP3</b> )                | ●●●.toml.jp (初期ドメイン: toml が入ったもの)<br>※注意:お客様が取得した独自ドメインではございません。 |
| ポート番号                                   | 「一般的な設定(送信のみSSL)」の場合は <b>110</b><br>「送受信ともSSLあり」で設定する場合は 995     |
| このサーバーでは暗号化された<br>接続 <b>SSL/TLS</b> が必要 | 「一般的な設定(送信のみSSL)」の場合は チェックを入れない<br>「送受信ともSSLあり」で設定する場合は チェックを入れる |

5.送信 POPアカウントの設定

次に「送信メール」の設定が表示されますので、指定通りに変更してください。

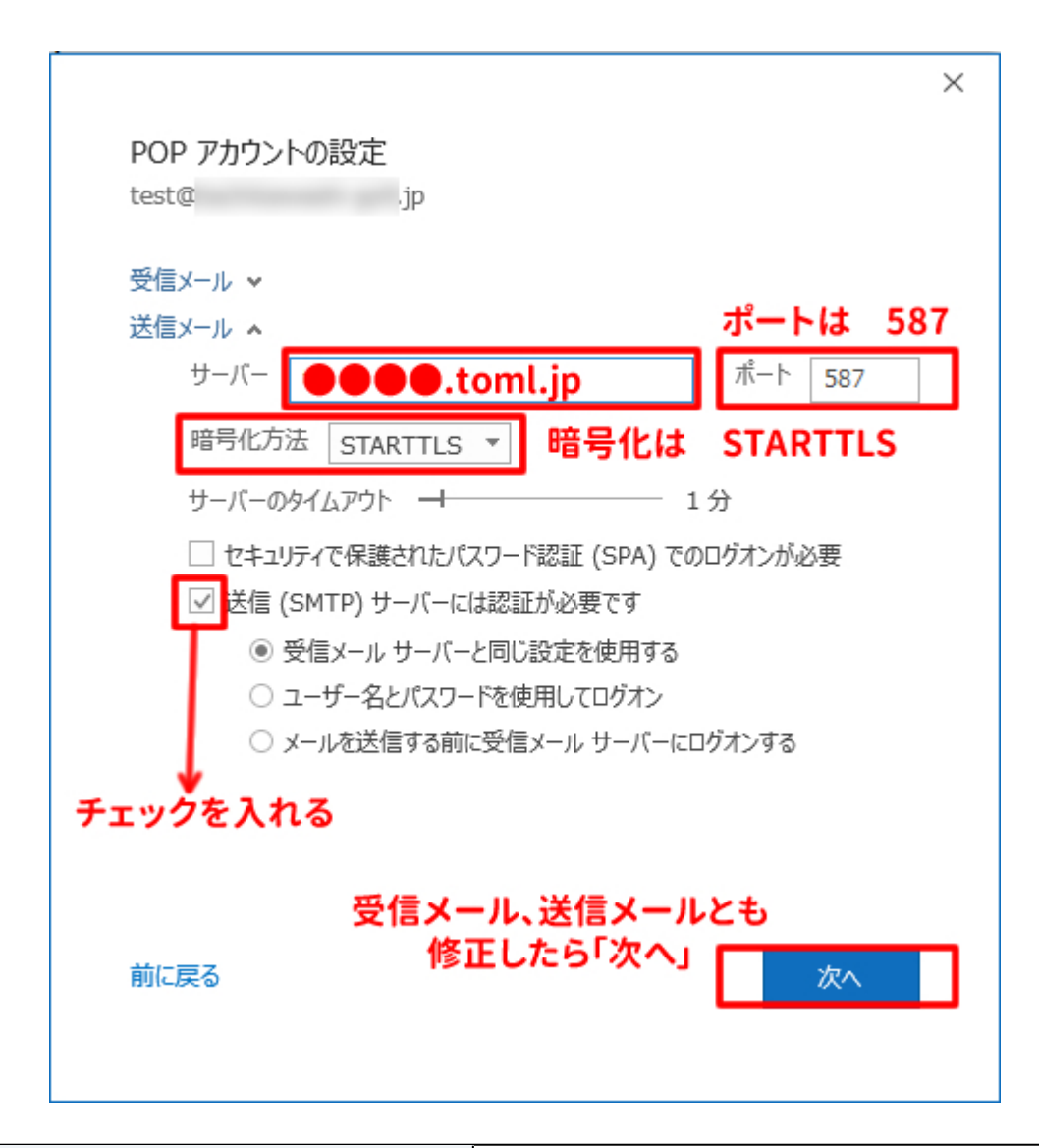

| 送信メールサーバー( <b>SMTP</b> ) | ●●●.toml.jp (初期ドメイン: toml が入ったもの)<br>※受信で入れたものと同じです。 |
|--------------------------|------------------------------------------------------|
| <br>ポート番号                | SSLのみ <b>587</b>                                     |
| 暗号化方法                    | <b>STARTTLS</b> (無い場合は自動や <b>SSL</b> )               |
| 送信(SMTP)サーバーには認証が必要です    | チェックを入れる                                             |

「受信メール」「送信メール」とも変更が完了したら、「次へ」を押してください。

#### 6.正常に終了

問題が無ければ正常終了画面が表示されます。以上でメールの切替は終了です。もしうまくいかなければ

再度トライしていただくか、下のコントロールパネルからの変更も試してみてください。

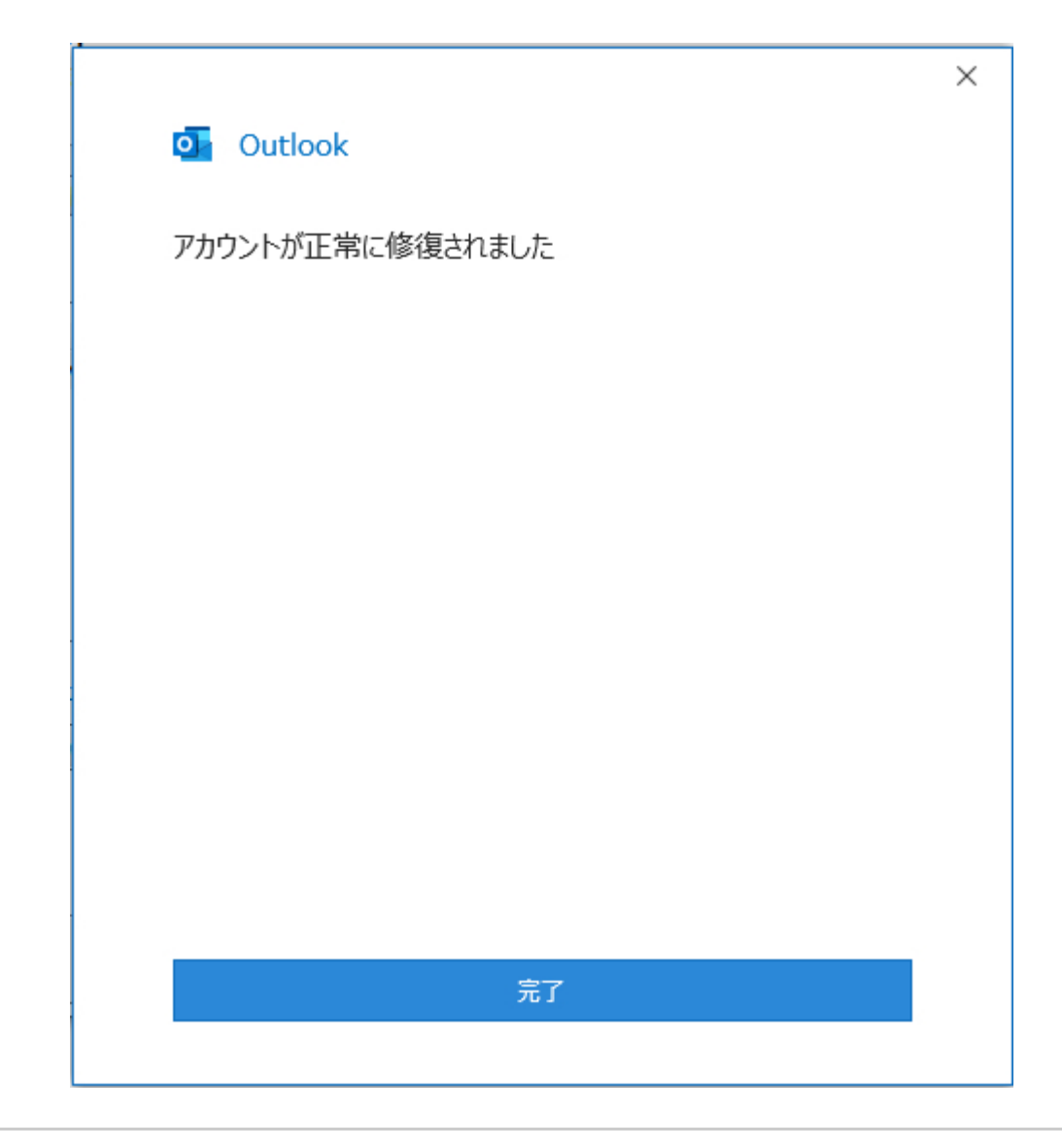

コントロールパネルから設定する方法

7.コントロールパネルから設定する方法

ここからは上記手順のような「Outlook アウトルック 起動ボタンが無い」「バージョンが古すぎて設定画 面が異なる」といった方のために、「コントロールパネルから設定する方法」です。

## 8.スタートボタンからコントロールパネルを開く

画面左下の「スタートボタン」を押して、「W」の項目の「Windowsシステムツール」に入っている 「コントロールパネル」を開いてください。

| Windows PowerShell 🗸 🗸 🗸 🗸 🗸 🗸 🗸 🗸 🗸 Vindows PowerShell | States and the second second |
|---------------------------------------------------------|------------------------------|
| Windows アクセサリ 〜                                         | L)                           |
| Windows 簡単操作                                            | Office Lens                  |
| Windows 管理ツール ~                                         |                              |
| 📕 Windows システム ツール 🛛 🖉 💟                                | ý 🖵                          |
| PC Sway アラーム&                                           | セクロ ポイス レコーダー                |
| 探る<br>Windows 管理ツール 探る                                  |                              |
| <u>-</u> τクスプロ-ラ-                                       |                              |
| דעטל אעדב 📕                                             | e                            |
| IIII コントロール パネル Microsoft Store                         | Microsoft Edge               |
| 🔤 920 २२-२४-                                            |                              |
| 122 ファイル名を指定して実行                                        |                              |
| Windows לאבוודר         Stickies         Network        | Spee Skype<br>時れ所により曇り       |
|                                                         | <b>1</b> 8° <sup>14°</sup>   |
|                                                         |                              |
| Xbox                                                    | * **                         |
| ② <sub>あ</sub>                                          | States of the second         |
|                                                         | 7                            |
| <b>₩ 0</b>                                              | 4 👼                          |

 $\checkmark$ 

コントロールパネルを開いたら、「ユーザーアカウント」をクリックしてください。 またはそのまま、すべてのコントロールパネルの中から「Mail Microsoft Outlook 2016、2013」をクリッ クしてください。 Outlook(アウトルック)系のメールを他社から弊社に変更する - ツアーオンライン株式会社

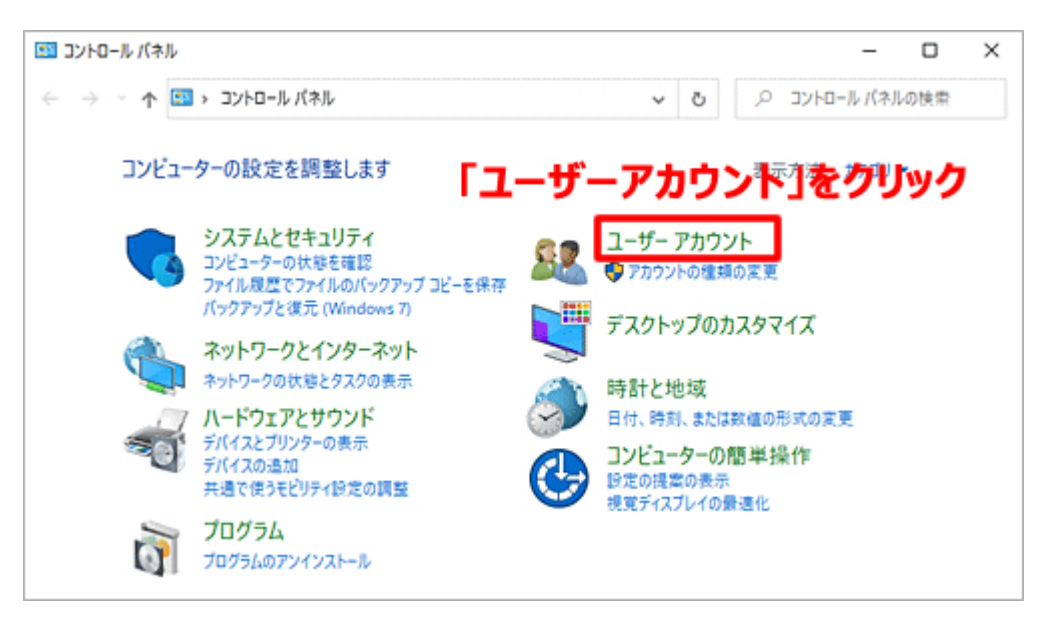

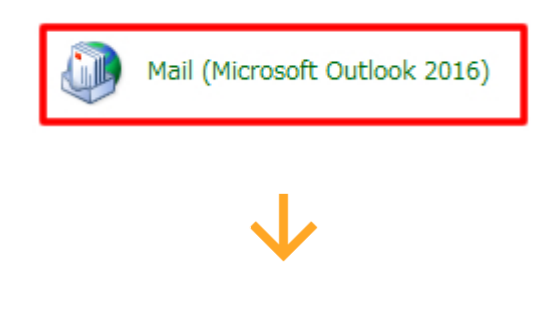

9.電子メールアカウントをクリック

次に「電子メールアカウント」をクリックしてください。

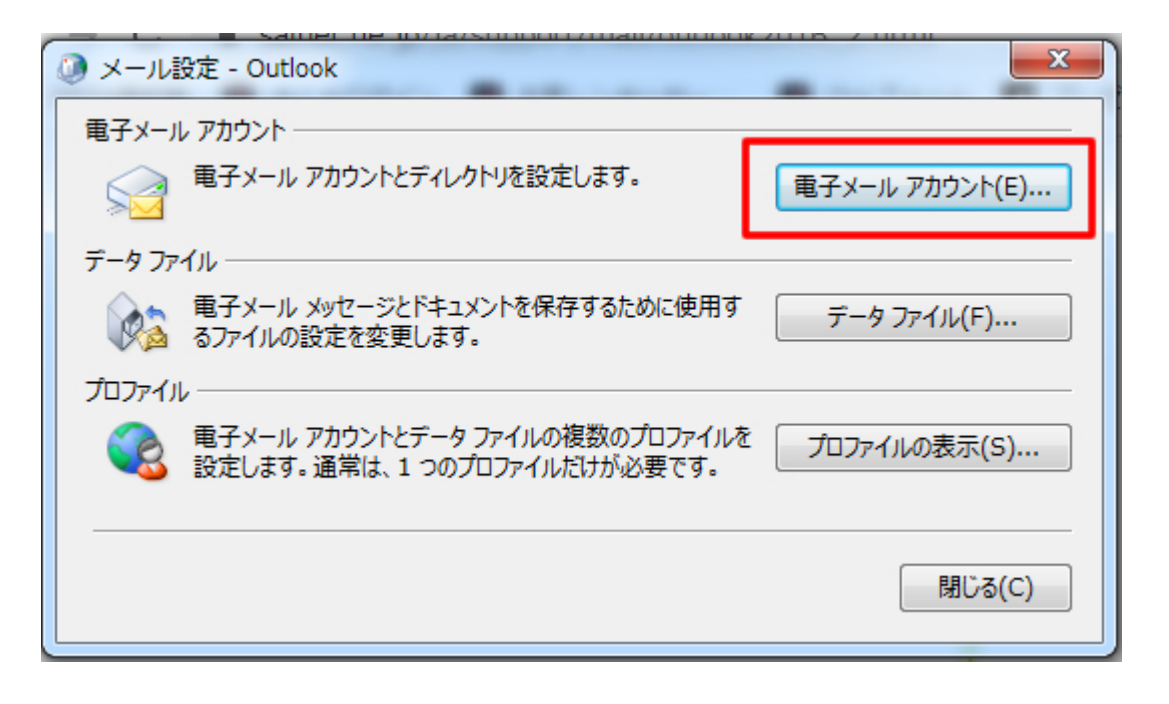

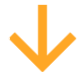

「電子メールアカウント」画面が表示されたら、「変更ボタン」をクリックしてください。

※ちなみにアプリから変更する場合は「修復ボタン」をクリックするのですが、コントロールパネルから 変更する場合はなぜか「変更ボタン」を押します。(「修復ボタン」からも変更可能ですが時間がかかり ます。これはマイクロソフト社の仕様です)

#### 電子メール アカウント

アカウントを追加または削除できます。また、アカウントを選択してその設定を変更できます。

| メール データファイル | RSS フィード SharePo        | int リスト インターネット予定表 公開予定表 アドレス帳                                                |
|-------------|-------------------------|-------------------------------------------------------------------------------|
| 🧟 新規(N)  🕅  | 修復(R) 🚰 変更(A).          | ♥ 既定に設定(D) 🗙 削除(M) 🕈 🔸                                                        |
| 名前          |                         | 種類                                                                            |
| 💙 test@     | jp                      | POP/SMTP (送信で使用する既定のアカウント)                                                    |
|             | アプリから<br>コントロー<br>(理由はオ | 変更する場合は「修復」をクリックしますが、<br>ルパネルから変更する場合は「変更」をクリックします。<br>っかりませんが、マイクロソフト社の仕様です) |
| 選択したアカウントでは | 、新しいメッセージを次の場別<br>      | fic配信します:                                                                     |
| フォルダーの変更(F) | test@t                  | .jp¥受信トレイ                                                                     |
|             | データファイル: C:¥            |                                                                               |
|             |                         |                                                                               |
|             |                         | 閉じる(C)                                                                        |

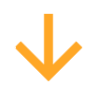

「POPのアカウント設定」画面が表示されたら、変更項目を入力してください。

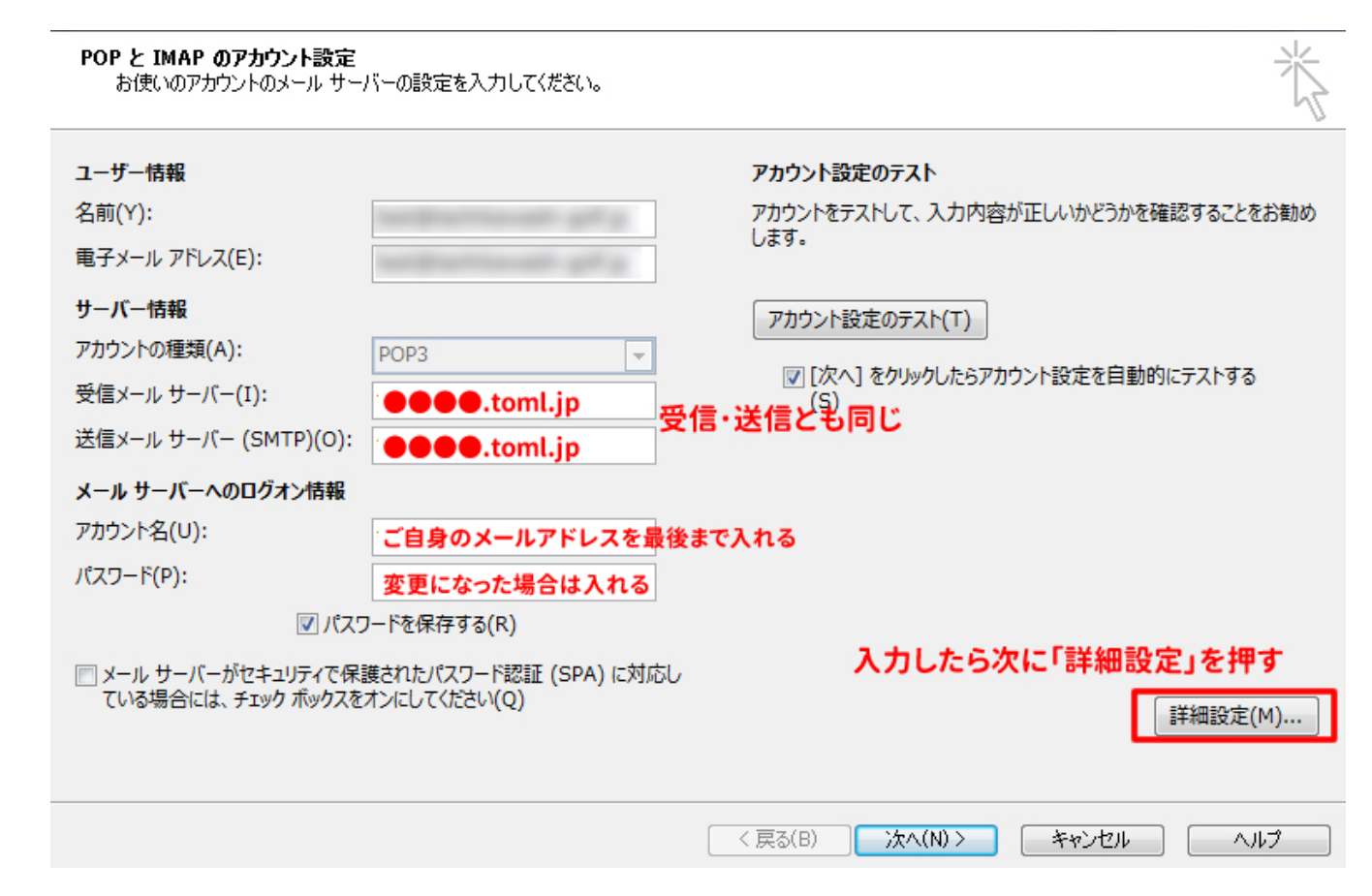

| 受信メールサーバー       | ●●●.toml.jp (初期ドメイン: toml が入ったもの)                  |
|-----------------|----------------------------------------------------|
| ( <b>POP3</b> ) | ※注意:お客様が取得した独自ドメインではございません。                        |
| 送信メールサーバー       | ●●●.toml.jp (初期ドメイン: toml が入ったもの)                  |
| ( <b>SMTP</b> ) | ※受信・送信とも同じです                                       |
| アカウント名          | ご自身のメールアドレスを最後まで入力してください。すでに入っていればそ<br>のままでけっこうです。 |
| パスワード           | 今回変更になった場合はあらためて入力してください。                          |

入力が完了したら 「詳細設定」 をクリックしてください。

#### 10.詳細設定を入力

「標準のメール設定(受信SSLなし、送信のみSSL)」または「送受信とも暗号化(SSL)を使ったメール 設定」のどちらかで設定ができます。お好きな方で設定してください。

『送信サーバー』タブを選択し、

SMTP認証を有効にするため『送信サーバ(SMTP)は認証が必要(O)』にチェックします。

| インターネット電子メール設定                     |
|------------------------------------|
| 全般 送信サーバー 詳細設定                     |
| 図 送信サーバー (SMTP) は認証が必要(○)          |
| ◎ 受信メール サーバーと同じ設定を使用する(U)          |
| ◎ 次のアカウントとパスワードでログオンする(L)          |
| アカウント名(N):                         |
| パスワード(P):                          |
| ✓ パスワードを保存する(R)                    |
| □ セキュリティで保護されたパスワード認証 (SPA) に対応(Q) |
| ◎ メールを送信する前に受信メール サーバーにログオンする(I)   |
|                                    |
|                                    |
|                                    |
|                                    |
|                                    |
|                                    |
|                                    |
|                                    |
| OK キャンセル                           |

次にとなりの『詳細設定』タブを選択し、

『受信サーバー (**POP3**):』に

標準(受信**SSL**なし、送信**SSL**あり)で設定する場合は『**110**』と入力し、このサーバーでは暗号化された 接続が必要は『チェックを入れないでください』。

受信もSSLありで設定する場合は『995』、このサーバーでは暗号化された接続が必要は『チェックを入れてください』。

『送信サーバー (SMTP):』にはどちらの場合も『587』、使用する暗号化種類は『STARTTLS』または
 『自動』を選択して、
 『OK』をクリックします。

| SSL無しで設定する場合                                                                                                    |     | SSLありで設定する場合                                                                                                    |
|----------------------------------------------------------------------------------------------------|-----|----------------------------------------------------------------------------------------------------|
| <ul> <li></li></ul>                                                                                                    |     | ④ インターネット電子メール設定     X       全般     送信サーバー 詳細設定                                                                                                    |
| サーバーのボート番号<br>受信サーバー (POP3)(I): 110 標準設定(D)<br>□ このサーバーでは暗号化された接続 (SSL/TLS) が必要(E)<br>送信サーバー (SMTP)(O): 587<br>使用する暗号化接続の種類(C): STARTTLS ▼<br>サーバーのタイムアウト(T)<br>短い 「」 長い 1 分<br>配信<br>□ サーバーにメッセージのコピーを置く(L)<br>□ サーバーーにメッセージのコピーを置く(L)<br>□ サーバーから削除する(R) 14 → 日後<br>□ [削除済みアイテム] から削除されたら、サーバーから削除(M) | または | サーバーのポート番号         受信サーバー (POP3)(I):         995       標準設定(D)         図こりサーバーでは暗号化された接続 (SSL/TLS) が必要(E)         送信サーバー (SMTP)(O):         587         使用する暗号化接続の種類(C):         STARTTLS         サーバーのタイムアウト(T)         短い         ワーバーにメッセージのコピーを置く(L)         マリーバーにメッセージのコピーを置く(L)         マリーバーから削除する(R)         14         一[削除済みアイテム] から削除されたら、サーバーから削除(M) |
| OK +p>tz/                                                                                                    |     | ОК <i>‡ту</i> ди                                                                                                    |

## 11.テストを実行

『**OK**』をクリックすると、先ほどの画面に戻りますので、『アカウント設定のテスト』を押してください。

| POP と IMAP のアカウント設定<br>お使いのアカウントのメール サー | バーの設定を入力してください。                                    |
|-----------------------------------------|----------------------------------------------------|
| ユーザー <b>情報</b><br>名前(Y):                | アカウント設定のテスト<br>アカウントをテストして、入力内容が正しいかどうかを確認することをお勧め |
| 電子メール アドレス(E):                          | します。<br>次に「テスト」を押す                                 |
| サーバー情報                                  | アカウント設定のテスト(T)                                     |
| アカウントの種類(A):                            |                                                    |
| 受信メール サーバー(I):                          |                                                    |
| 送信メール サーバー (SMTP)(O):                   | ●●●●.toml.jp                                       |
| メール サーバーへのログオン情報                        |                                                    |
| アカウント名(U):                              | ご自身のメールアドレスを最後まで入れる                                |
| パスワード(P):                               | 変更になった場合は入れる                                       |
| ▼ パス5                                   | フードを保存する(R)                                        |
| メール サーバーがセキュリティで保<br>ている場合には、チェック ボックスを | 護されたパスワード認証 (SPA) に対応し<br>オンにしてください(Q) 詳細設定(M)     |
|                                         | < 戻る(B) 次へ(N)> キャンセル ヘルプ                           |

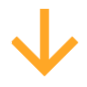

テストでエラーなどが発生しなければ無事完了です。『閉じる』をクリックして、終了です。

Copyright © ツアーオンライン株式会社 Touronline Co.,Ltd.